### Politeknik Perkapalan Negeri Surabaya Email: humas@ppns.ac.id

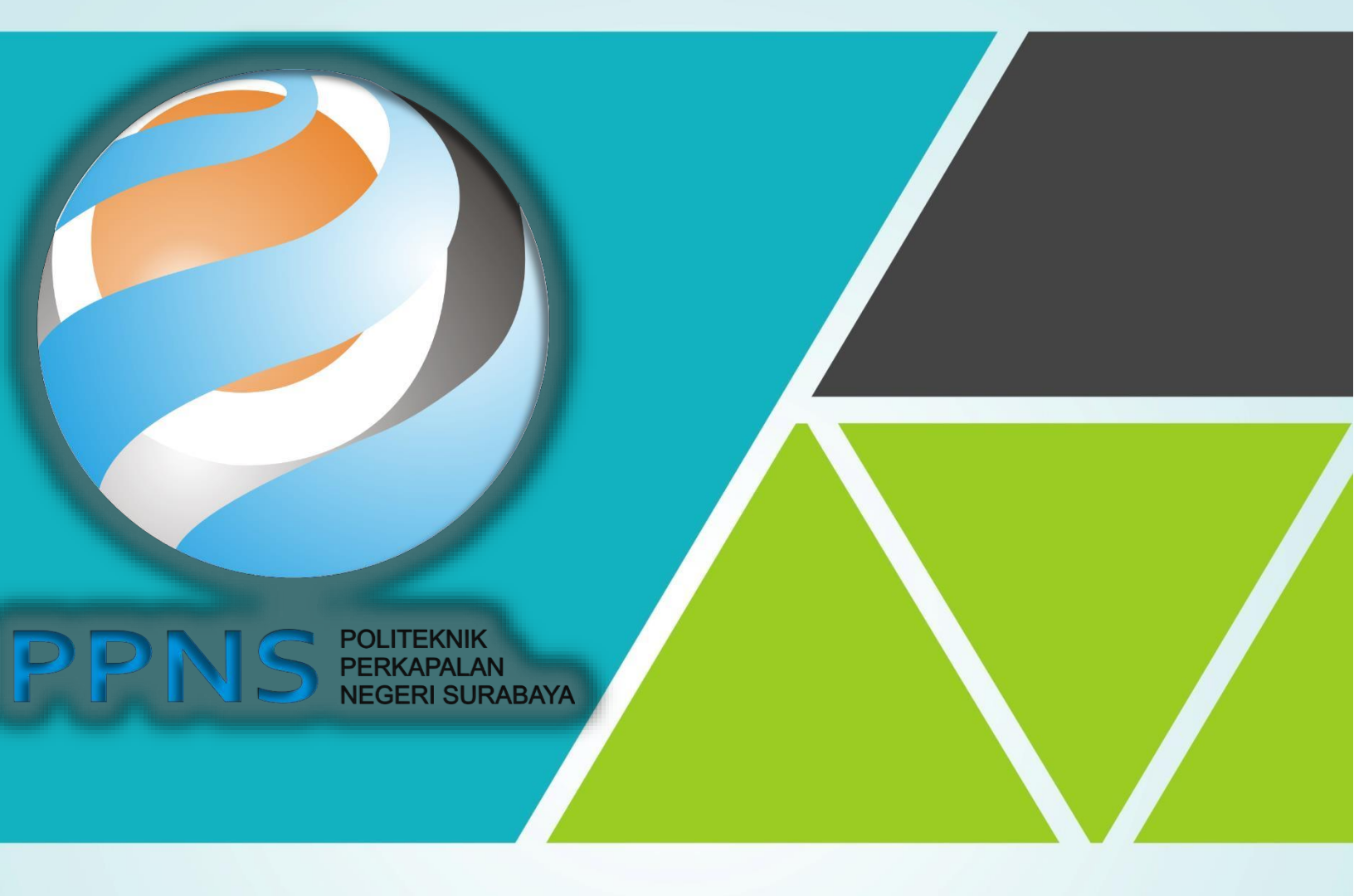

# UJIAN ONLINE CBT

PANDUAN PELAKSANAAN UJIAN CBT UNTUK PESERTA

#### PANDUAN PELAKSANAAN UJIAN IBT UNTUK PESERTA

Panduan Pelaksanaan Ujian Online IBT Calon Maba PPNS Tahun 2022/2023 Untuk Peserta, dengan rincian sebagai berikut.

- Persiapan Ujian Instalasi Aplikasi Akun Ujian Simulasi Mandiri
- 1. Sebelum pelaksanaan ujian, peserta sudah melaksanakan 3 tahap persiapan berikut.

- Donwload 2 file terlampir di bawah ini atau unduh di : s.id/ibt-ppns.
- Intall aplikasi ujian dengan cara double klik **Aplikasi Ujian.exe** (detail instalasi ada di Panduan Instalasi Aplikasi)
- Setelah berhasil install klik Mulai Ujian sehingga tampil halaman IBT PPNS
- 2. Ujian IBT menggunakan notebook/PC untuk mengerjakan soal dan smaftphone (HP) untuk monitoring peserta

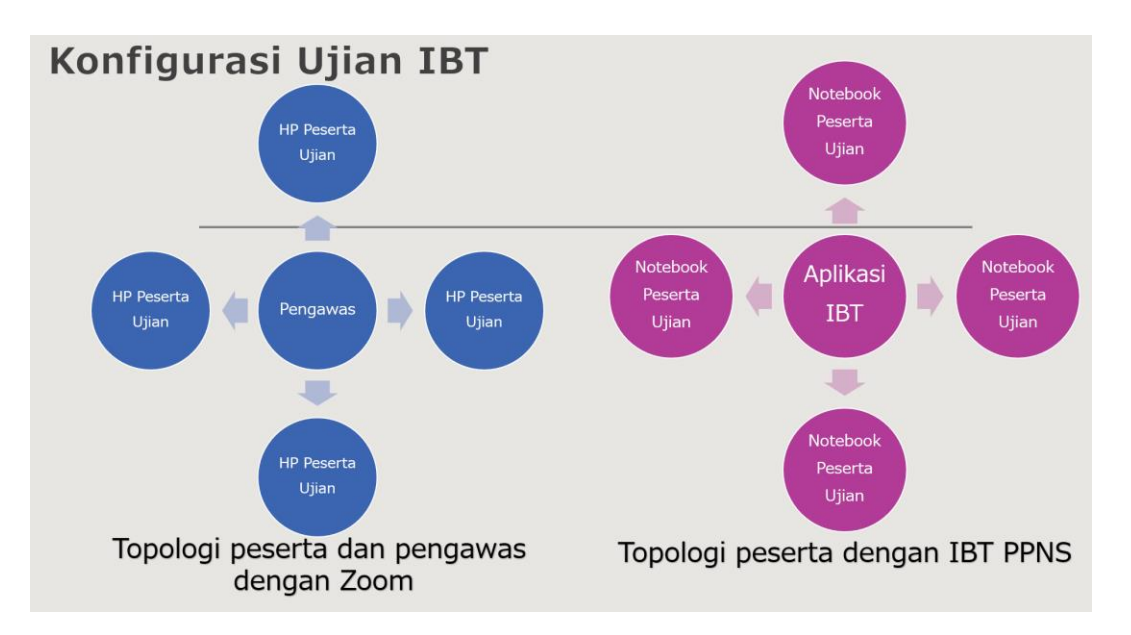

3. Nama Zoom sesuai dengan ketentuan berikut ini.

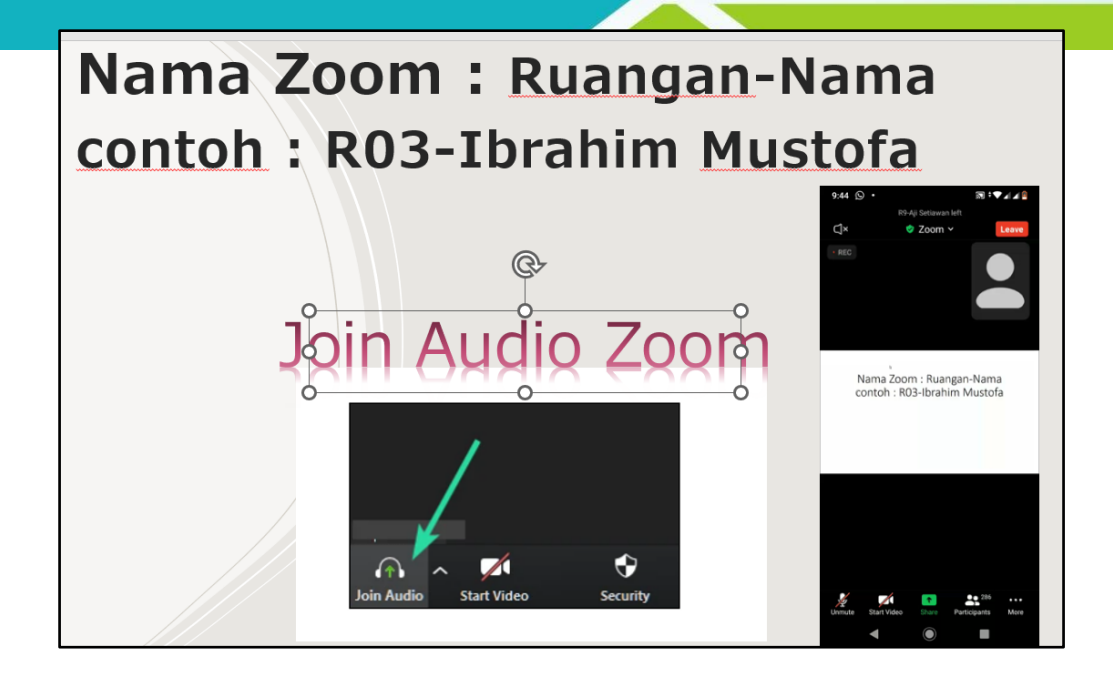

## Tahapan Memulai Ujian

- 1. Sebelum memulai ujian, peserta diminta untuk simulasi mandiri. Simulasi mandiri untuk memas
- 2. Setelah klik file .seb Ujian SBMPN (UJIAN SBMPN PPNS). Maka akan tampil seperti ini. Kemudian klik pada icon **"gembok"** seperti pada gambar di bawah ini.

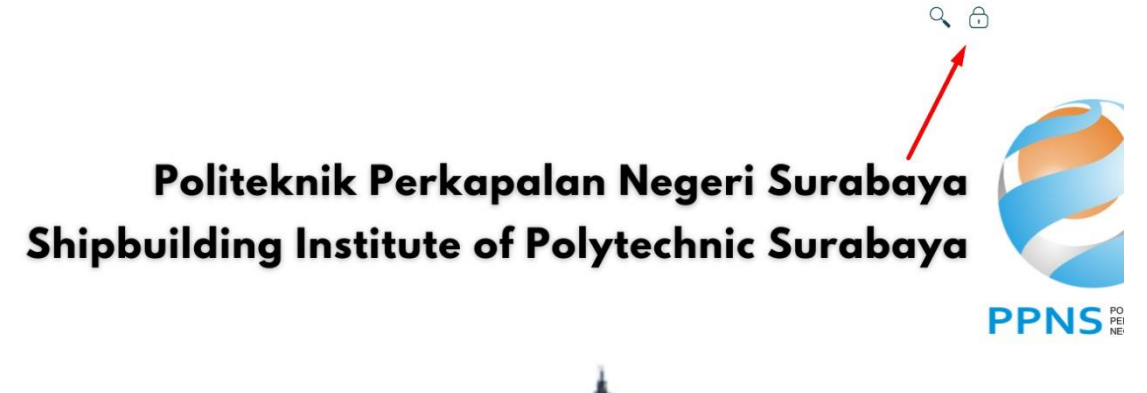

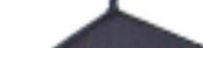

4. Kemudian masukkan username dan password

|                                  | ٩                                           | <del>.</del> |
|----------------------------------|---------------------------------------------|--------------|
| O How to find login information? | >                                           | <            |
| erk                              | aa@aa.com                                   | i 🯉          |
| ute                              | Log in Forgotten your username or password? |              |
|                                  |                                             | PPNS         |

5. Username dan password dapat dilihat di Kartu Peserta Ujian atau di web PMB dengan login lihat akunya seperti di bawah ini.

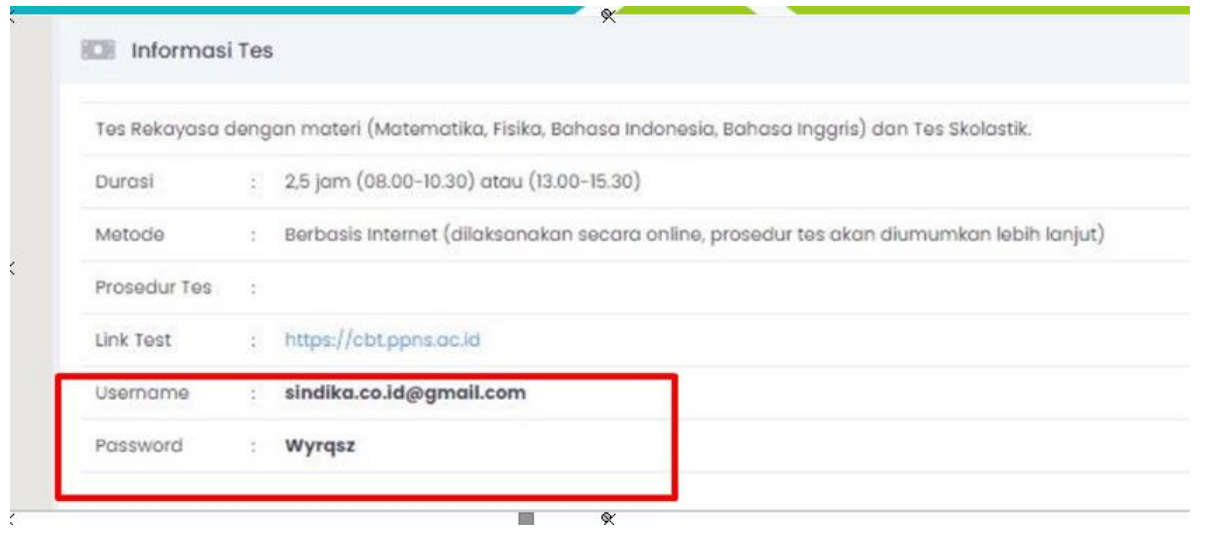

6. Jika sudah berhasil maka pilih Ujian yang akan anda ikuti

|                                    | No recent courses |                  | O → L                                      |
|------------------------------------|-------------------|------------------|--------------------------------------------|
| Course overview                    |                   |                  | Private files                              |
| ▼ All (except removed from view) ▼ |                   | J≟ Course name ▼ |                                            |
|                                    |                   |                  | No files available<br>Manage private files |
| SBMPN<br>SBMPN (code:QSCUTY)       |                   |                  | Online users                               |

7. Kemudian klik Ujian yang akan anda ikuti

| Dashboard > My courses > exam1<br>SBMPN (code:QSCUTY)     | and the second state |
|-----------------------------------------------------------|----------------------|
| 😵 Dashboard 🐗 Site home 🛗 Calendar 🖪 Badges 🥔 All courses |                      |
|                                                           | Course dashboard 🌣   |
|                                                           | Your progress        |
| Vjian SBMPN                                               |                      |
|                                                           |                      |

6. Setelah itu klik attempt quiz now

| Ujian SBMPN                                             |  |
|---------------------------------------------------------|--|
| To attempt this quiz you need to know the quiz password |  |
| Grading method: Highest grade                           |  |
| Attempt quiz now                                        |  |

7. Setelah itu **masukkan password** yang diberikan pengawas melalui aplikasi zoom-meeting, kemudian klik **Start Attempt** 

| Start attempt | ×                                                       |
|---------------|---------------------------------------------------------|
| Password      |                                                         |
| Quiz password | To attempt this quiz you need to know the quiz password |
|               | Start attempt Cancel                                    |
|               |                                                         |

8. Setelah itu akan muncul soal dan sisa waktu pengerjaan ujian seperti pada gambar di bawah ini. Jika sudah selesai mengerjakan klik **Finish Attempt** 

|                               | Course dashboard 🌣 | Quiz navigatio |
|-------------------------------|--------------------|----------------|
|                               | Time left 0:08:57  | 1              |
| Presiden ke 2                 |                    | Finish attempt |
| O a. KH Abdurrahman Wahid     |                    |                |
| O b. Ir Soekarno              |                    |                |
| ○ c. Susilo Bambang Yudhoyono |                    |                |
| ○ d. Megawati Soekarno        |                    |                |
| • e. Jenderal Soeharto        |                    |                |

Finish attempt ...

#### 10. Setelah itu klik Submit all and finish Ujian SBMPN

| Question | Status            |                   |
|----------|-------------------|-------------------|
|          | Answersaved       |                   |
|          | Return to attempt |                   |
|          |                   | Time left 0:07:52 |
|          |                   |                   |

1

11. Kemudian klik submit all dan finish lagi seperti pada gambar di bawah ini

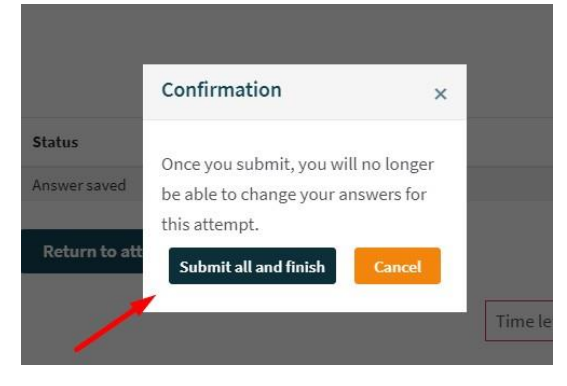

Setelah selesai, untuk keluar dari aplikasi tekan Ctrl + Q atau icon power off di kanan bawah